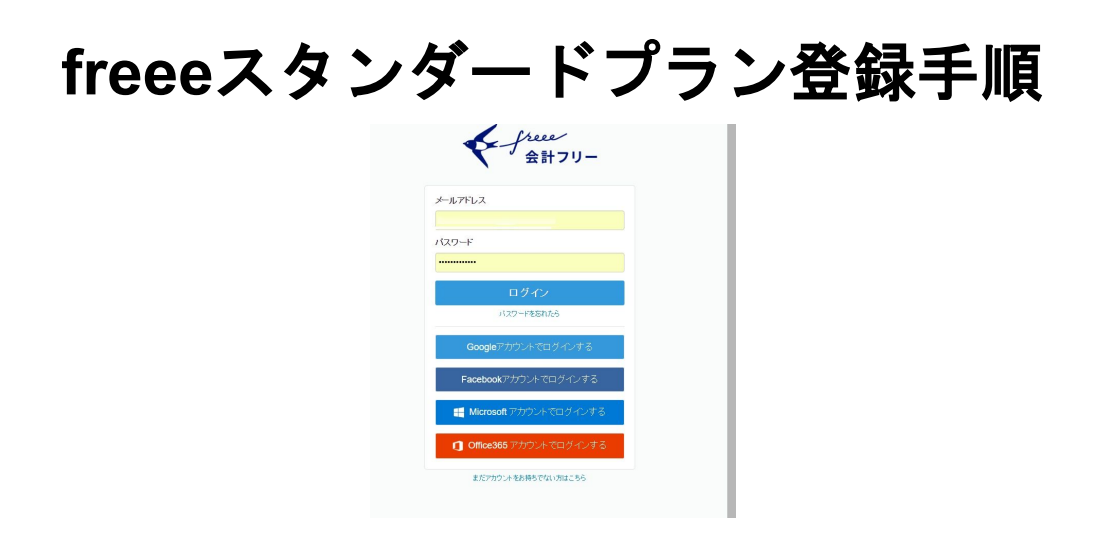

まず、freeeのログイン画面からログインしていただきます。

ログインすると、プランを選択するの画面がポップアップしますので、「プランを 選択する」を選択していただきます。

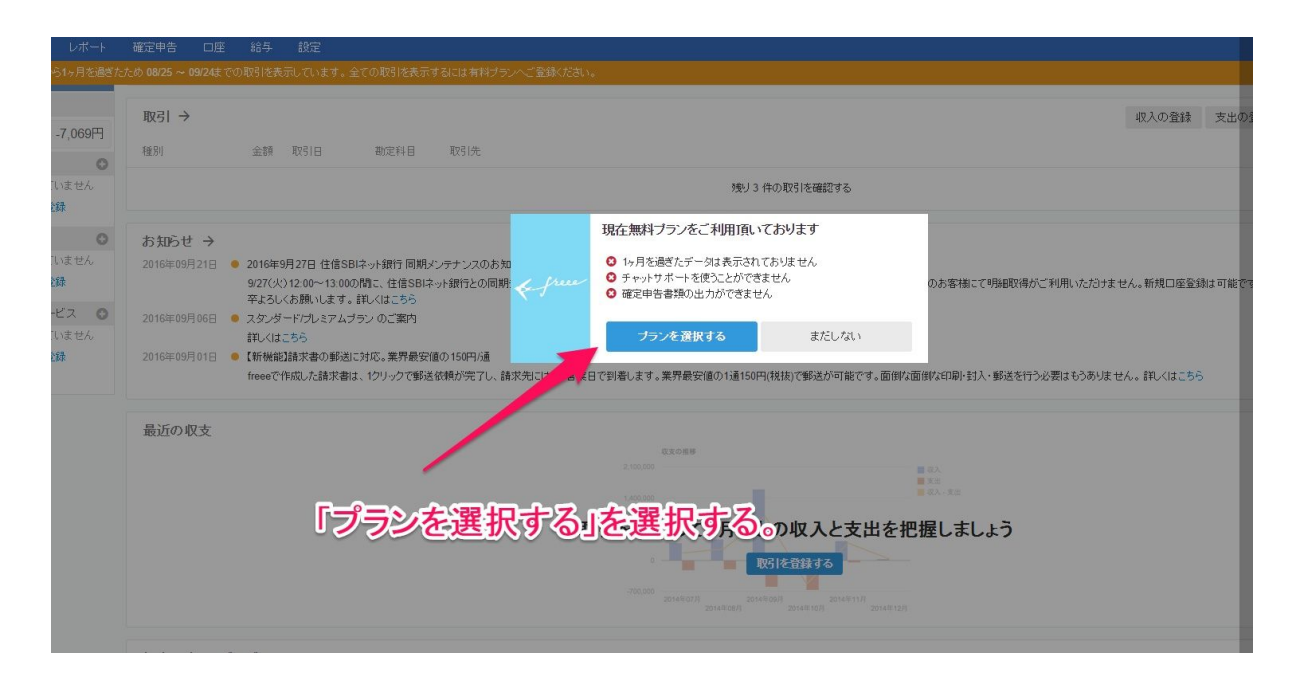

すると、プラン選択画面に移動します。

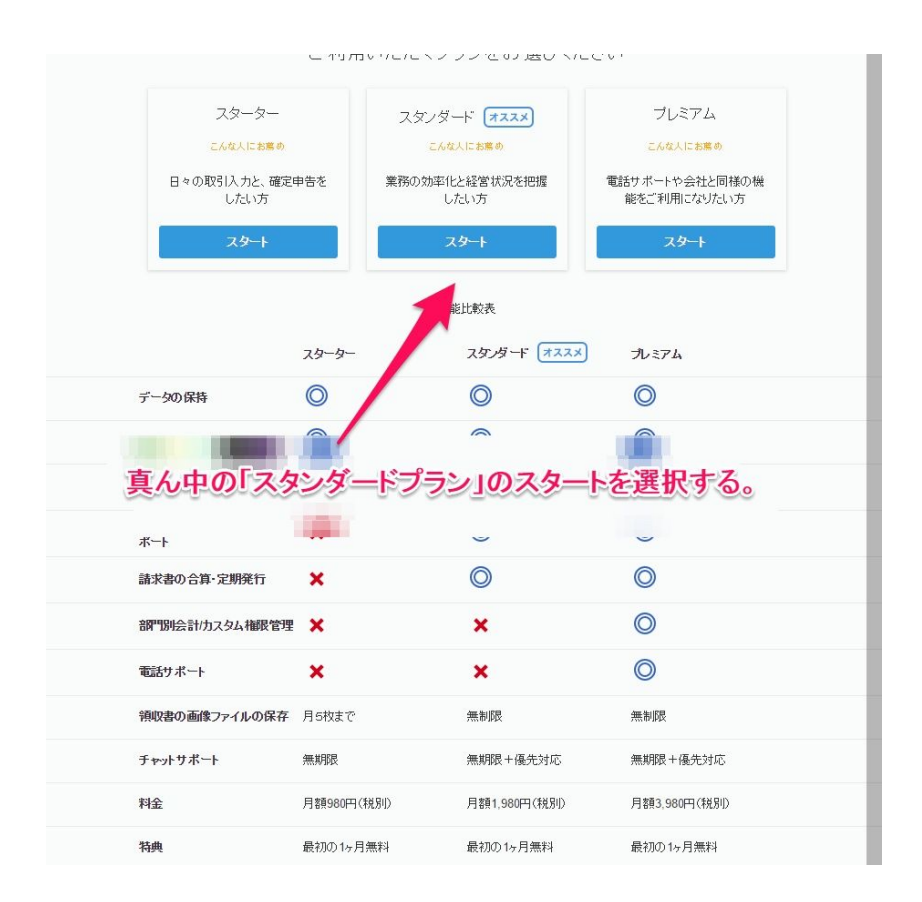

真ん中のスタンダードプランの「スタート」を選択していただきます。

| スタンダードプラン登録                                              |                                                  | クーポンま<br>お持ちの方                                           |
|----------------------------------------------------------|--------------------------------------------------|----------------------------------------------------------|
| 日々の経理業務を<br>効率化したい!                                      |                                                  | スタンダ                                                     |
| 支払い選択                                                    |                                                  | ✔ 確定申                                                    |
| <ul> <li>年額払い 19,800 P<br/>有効期間: 2016/09/24 ~</li> </ul> | <mark>](税抜)/年</mark> (年間4,272円お得)<br>・2017/09/23 | <ul> <li>✓ 領収書</li> <li>✓ 売掛買</li> <li>✓ 手おかり</li> </ul> |
| ○ 月額 <b>1,980 円</b><br>有効, 5 2016/09/24 ~                | (税抜) / 月<br>2016/10/23                           |                                                          |
| カード情報入力<br>freeeの他のサービスに多力                               | visa 🛸 🛄 🔤<br>ランのラジオボタンを選択し<br>青報を沢わじます。         |                                                          |
| カード番号                                                    | セキュリティコード                                        |                                                          |
| カード有効期限(                                                 | ]/年): 9 ▼ / 2016 ▼                               |                                                          |
|                                                          |                                                  |                                                          |
| 次へ(確)                                                    | 認画面を表示します)                                       | 次回以降の<br>お支払いは                                           |

月額払いと年額払いを選択する画面が出てきますので、年額払いを選択し、 カード情報を入力して次の画面で入金を確定していただきます。

## もし、間違って一番最初のプランを選択するポップアップで、「まだしない」を選 択してしまっても大丈夫です。

freeeのホーム画面からも、プラン選択へ進むことができます。

| free free att 71-           | ● ユメント 0 件 【無料ブラン】 会員                                                                                                    |
|-----------------------------|----------------------------------------------------------------------------------------------------|
| 🔒 取引 レポート                   | 確定申告 口座 給与 設定                                                                                                    |
| ▲ freee登録日から1ヶ月を過ぎた         | 式め 0875~092はでの取得性表示しています。全ての取得性表示するには有料プランベご登録がださい。                                                                                                    |
| 口座<br>-7,069円               | 自動で経理 銀行口座などを同期して、会計に掛かる時間を1/50にしましょう! 自動で経理を始める                                                                                                    |
| 現金                          | 取引 → 収入の登録 支出の                                                                                                    |
| -7,069円                     |                                                                                                    |
| 銀行 🔘                        | 権別 全額 取引用 勘定科目 取引先 ホーム画面の右上の「無料プラン」をクリック                                                                                                    |
| まだ登録されていません<br><b>口座を登録</b> | もしくは、画面虫央の「お知らせ」の中の9月6日の<br>料金案内のお知らせの文末の「こちら」の文をクリック                                                                                                   |
| クレジットカード 🔘                  | absolution →                                                                                                    |
| まだ登録されていません<br>口座を登録        | 2016年09月21日                                                                                                    |
| その他連携サービス 🔘                 | 平よういた際、しょり。詳いはこうな                                                                                                    |
| まだ登録されていません                 | 詳しくはこちら                                                                                                    |
| 口座を登録                       | 2016年00月01日  【新僧能】諸求書の郵送に対応。業界最安値の150円通<br>freecで作成した諸求書は、1クリックで郵送依頼が完了し、諸求先には3-4営業日で到着します。業界最安値の1通150円(税物)で郵送が可能です。面前な面前な印刷・封入・郵送を行う必要はもうみりません。詳しくはこちら |

ホーム画面の右上の「無料プラン」をクリック

もしくは、画面中央の「お知らせ」コーナーの中の9月6日付け料金案内のお知らせ 文末の「こちら」をクリックしても、プラン選択の画面へ飛ぶことができます。

以上になります